| 이용 빙                 | 법 - I                                                                                                    | PC WI         | EB                                                                                                    |                                                                                                    |                                       |
|----------------------|----------------------------------------------------------------------------------------------------|---------------|----------------------------------------------------------------------------------------------------|----------------------------------------------------------------------------------------------------|---------------------------------------|
|                      |                                                                                                    |               | 2                                                                                                    |                                                                                                    | _                                     |
| bookers              | 홈 내서재 독서리                                                                                                    | · 운지          | মম্র, মম                                                                                                    | ,출판사,독서감상문검색                                                                                                    | C 27092                               |
| <b>추천</b> 최신 업데이트    | 인기 카테고리 :                                                                                                    | 희망도서신청        |                                                                                                    |                                                                                                    |                                       |
| 9즉! 서점가 베스트<br>1<br> | ►<br>The rest of the rest<br>begin and the rest<br>begin and the rest | 한경무크 CES 2023 | 마케팅 설계자<br>마케팅 실계자<br><sup>Consent</sup><br>Consent<br>Consent<br>Con | Electronic de la martin<br>Electronic de la martin<br>Electron | · · · · · · · · · · · · · · · · · · · |

- 1. 도서 선택
- 원하는 도서를 선택 합니다.

### 2. 도서 검색

- 원하는 도서를 검색 합니다.

### 매일 선착순! 열람 한정 eBook 기획전 >

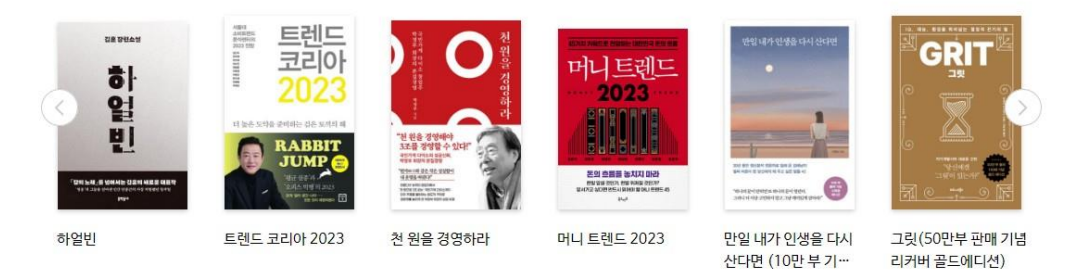

# 이용 방법 – PC WEB

bookers 홈 내서재 독서라운지

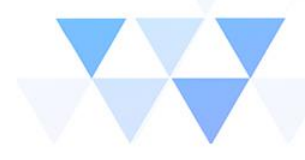

로그아웃 🔒

제목, 저자, 출판사, 독서감상문 검색

eBook > 자기계발 > 성공/처세 ōH 역행자 돈.시간.운명으로부터 완전한 자유를 얻는 7단계 인생 공략집 자청 웅진지식하우스 · 2022.05.30 돈·시간·운명으로부터 완전한자유를얻는7단계인생공략집 요즘! 서점가 베스트 자동 지물 파일정보:ePUB 용량:13.3 MB 글자수:약4.1십만자 듣기기능:TTS 지원 "절대읽지 마라! 죽을 때까지 순리자로 살고 싶다면!" 지원기기: 📋 e-Book Reader 🧉 iOS App 🖷 Android App 📲 Window PC 앱다운로드 📆 독서 토론 하러 가기 🗶 172명이 읽고 있어요 2 ...... -----+ 내서재에 추가 바로 읽기 98 독서감상문 쓰기 💷 미리보기

### 1. 미리보기

도서의 5%이내의 내용을 미리 볼 수 있습니다.(미리보기는 대출도서 횟수에 반영되지 않습니다.)

### 2. 도서 읽기

- "내서재에 추가" 또는 "바로읽기"가 가능합니다.

# 이용 방법 – PC WEB(epub)

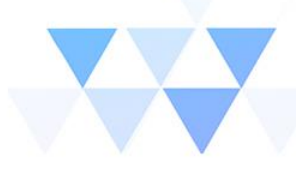

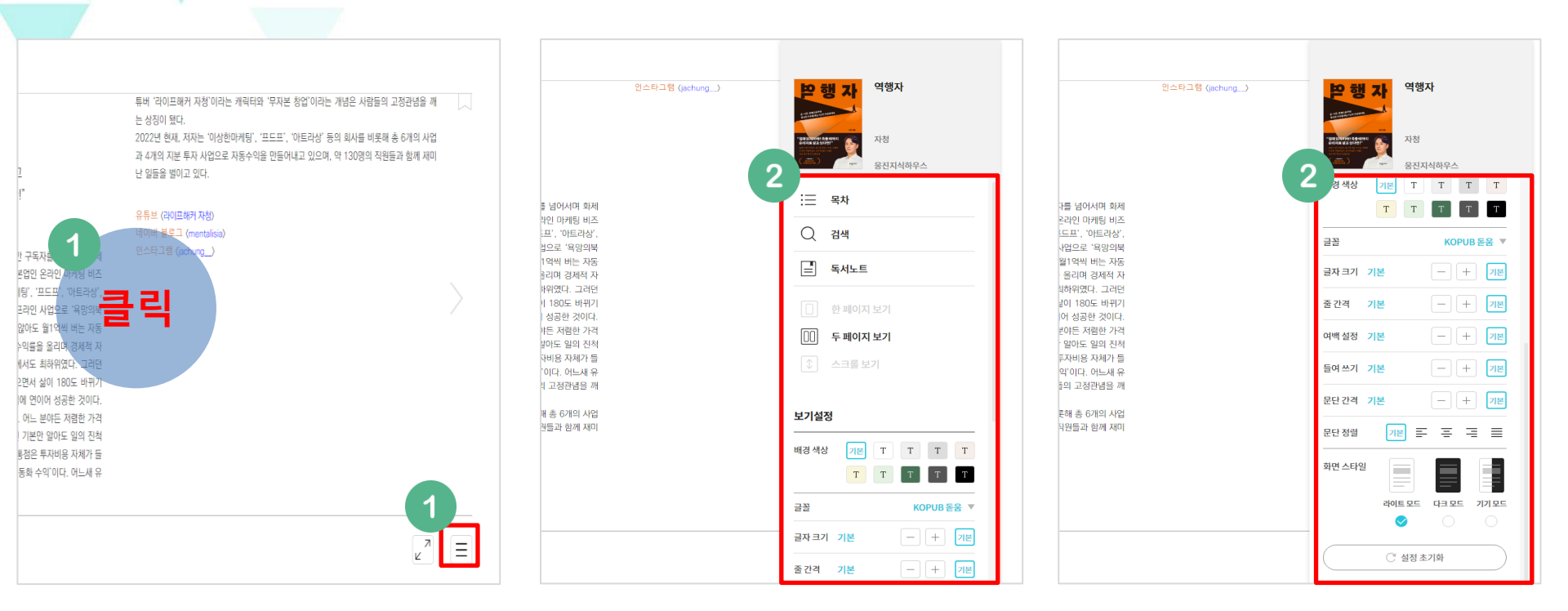

### 1. 목록 메뉴 버튼 클릭

- 화면의 중앙을 클릭하면 목록 메뉴 버튼이 나타납니다.

### 2-1. 화면 설정

목록 메뉴에서 목차, 검색, 독서노트, 배경화면 색 상 변경 등 다양한 기능을 이용할 수 있습니다.

### 2-2. 화면 설정

아래로 스크롤 시 글꼴, 글자 크기, 줄 간격 등 세부 설정이 가능하며 라이트 모드/ 다크모드 모두 적용 가능합니다.

# 이용 방법 – PC WEB(epub)

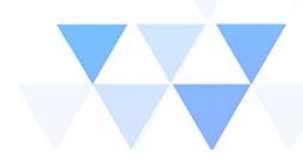

| 역행자                                                                                                    |                                                                                                    |                                                                                                    | 2      |
|----------------------------------------------------------------------------------------------------|----------------------------------------------------------------------------------------------------|----------------------------------------------------------------------------------------------------|--------|
| 2<br>2<br>3<br>0<br>4<br>7<br>7<br>2<br>5<br>5<br>5<br>5<br>5<br>5<br>5<br>5<br>5<br>5<br>5<br>5<br>5<br>5<br>5<br>5<br>5 | 나는 그 후로 여러 치트키들을 점점 더 알게 된다. 이 지식들 덕분에,<br>절대 넘을 수 없는 벽이라 느꼈던 공부 돈·외모 레벨을 완전히 바꿀 수<br>있었다. 인생은 지옥이 아니었다. 영원히 바꿀 수 없는 게 아니라, 계속<br>레벨업할 수 있는 재미있는 게임이었다. 온라인 게임보다 더 신나는, 미<br>치도록 재밌는 게임이었다.<br>3개의 벽은 점차 허물어져갔다. 인생에도 공략집이 있다는 걸 믿고 치<br>트키들을 획득하면서 인생은 혁신적으로 변해갔다. 4년이 지나자 매달<br>3000만 원이라는 거금이 들어오기 시작한다. 그 후 더 많은 경험치를 쌓<br>아 30대 초반이 되었을 때는 아무 일을 하지 않아도 월 1억씩 버는 자동<br>수익이 완성됐다. 다시 몇 년이 지난 지금, 나는 '이보다 행복할 수 있을<br>가? 라는 생각을 하며 매일 아침을 맞이하고 있다.<br>이 나는 요즘 아침에 일어날 때마다 '이 모습이 나라고? 말도 안<br>태'라고 생각한다. 외모 콤플렉스에 시달리던 과거의 나는 없다.<br>테니스, 헬스, 골프 등의 운동을 꾸준히 하면서 만족스러운 삶을 살고 | <ul> <li>얼마 전 강남 한복판에 창업한 '욕망의북카페' 루프탑에서 커피를<br/>마시며 하루를 시작한다. 밤에는 최근 개업한 청담동 위스키 바에 가<br/>서 사람들과 대화를 나눈다.</li> <li>나는 단순히 경제적 자유를 넘어 시간으로부터의 자유를 얻었다.<br/>일류 사업가나 부자들에 비해서 돈은 부족하지만 자유로운 시간만큼<br/>은 그 누구보다 많다.</li> <li>한법들에 '역행자의 7단<br/>한이라이트 메고 검색 강유, '한 이 특별한<br/>'책엔 내가 주<br/>는 10년의 시행착오를 3<br/>년으로 줄일 수 있는 모든 치트키가 담겨 있다.</li> <li>타임머신이 있다면 10년<br/>전 나에게 이 책을 꼭 전해주고 싶을 정도다. 내가 이것들 중 일부라도 알<br/>았더라면 그렇게까지 고생하진 않았을 텐데, 멀리 돌아가진 않았을 텐데,<br/>훨씬 더 빨리 자유를 찾았을 텐데 싶다. 뭐 어쩔 수 없다. 나 대신 당신이<br/>라도 이 책을 읽고 지름길을 밟길 바란다. 행복해지길 바란다. 그게 내가<br/>이 책을 쓴 이유다.</li> </ul> | \<br>> |
| 0<br>0<br>0<br>0                                                                                                    | 있다.<br>> 제주도에서 2주간 머물며 이 책을 썼다. 수익 자동화 덕분에 거의<br>실을 하지 않고도 열흘 만에 1억 원을 벌어들였다. 내 계좌에는 수십<br>억 원이 굴러가며, 돈이 돈을 벌어주는 상태가 되었다.<br>> 무일푼으로 창업한 내 회사는 130여 명의 정직원과 인턴, 아르바<br>이트생으로 돌아간다. 이상한마케팅, 아트라상, 프드프 등 6개의 사<br>업체는 내가 없어도 자동으로 돌아간다.                                                                                                    | 역행자의 7단계 모델<br>역행자의 7단계 모델이란 대체 무엇인가.<br>언뜻 어렵게 보일 수 있지만, 사실은 아주 간단한 원리들이다.<br>1단계 자의식 해체                                                                                                    |        |
| 2% 프롤로                                                                                                    | 르그. 30대 초반,일하지 않아도 월 1억씩 버는 자동 수익이 완성되다                                                                                                    | Z                                                                                                    | Ξ      |

### 1. 주요기능

- 원하는 문장을 드래그 시 다양한 색상으로 하이 라이트 표시 및 메모를 할 수 있습니다. - 본문, 어학사전, 백과 세 가지 방식으로 독서 시 궁금한 내용을 검색해볼 수 있습니다.

### 2. 책갈피

- 원하는 페이지의 오른쪽 상단을 클릭하여 책갈 피 표시가 가능하며 독서노트에서 확인할 수 있습 니다.

# 이용 방법 – PC WEB(PDF)

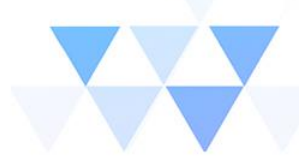

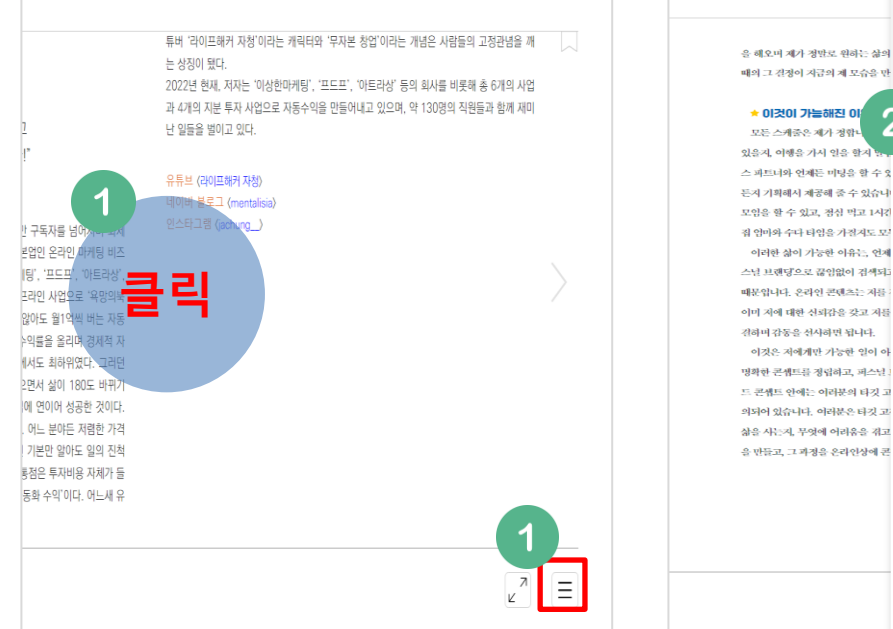

| 을 해오며 제가 정말로 원하는 삶의<br>배의 그 건경이 지금의 제 모습을 만 | NG2 102102712 100<br>이 100명의 1인 기업가를 만<br>든 SNS 퍼스널 브랜딩 비<br>법<br>최근의                                                                                                    |
|---------------------------------------------|----------------------------------------------------------------------------------------------------|
| * 이것이 가능해진 이 모든 스케중은 제가 정합니 2               | 한 Michael State State S |
| 있을지, 여행을 가서 일을 할지 말.                        |                                                                                                    |
| 스 파트녀와 언제든 미팅을 할 수 있                        | :ㅡ 목차                                                                                                    |
| 든지 기획해서 제공해 줄 수 있습니                         |                                                                                                    |
| 모임을 할 수 있고, 정심 먹고 1시간                       | Q 검색                                                                                                    |
| 집 엄마와 수다 타임을 가질지도 모                         |                                                                                                    |
| 이러한 삶이 가능한 이유는, 언제                          | (글) 녹서노트                                                                                                    |
| 스널 브랜딩으로 끊임없이 검색되고                          |                                                                                                    |
| 때문입니다. 온라인 콘텐츠는 저플 -                        | 한 페이지 보기                                                                                                    |
| 이미 시에 대한 전화감을 갖고 사을<br>가려며 가도은 서리려며 되나다.    |                                                                                                    |
| 선어의 유통을 전시아고 됩니다.<br>이것은 저에게만 가능하 일이 아      | 두 페이지 모기(오른속)                                                                                                    |
| 명확한 콘셉트를 정립하고, 퍼스널 !                        | 🔲 두 페이지 보기(왼쪽)                                                                                                    |
| 드 콘셉트 안에는 이러분의 타깃 고                         |                                                                                                    |
| 의되어 있습니다. 여러분은 타깃 고                         | [↓] 스크돌 보기                                                                                                    |
| 삶을 사는지, 무엇에 어려움을 겪고                         |                                                                                                    |
| 을 만들고, 그 과정을 온라인상에 콘                        | - 91% + ↔ ∠                                                                                                    |
|                                             |                                                                                                    |
|                                             |                                                                                                    |
|                                             | 보기설정                                                                                                    |
|                                             | 배경색상 기본 T T T T                                                                                                    |
|                                             | ТТТТТ                                                                                                    |
|                                             |                                                                                                    |

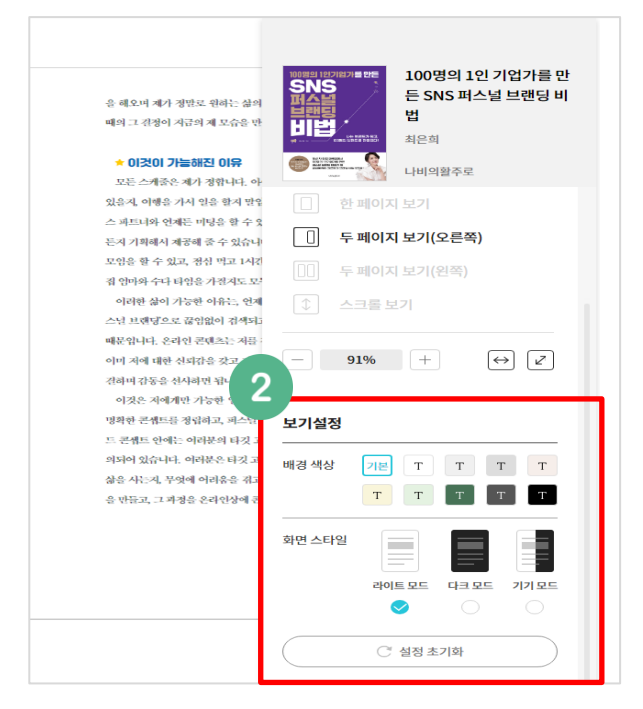

1. 목록 메뉴 버튼 클릭

- 화면의 중앙을 클릭하면 목록 메뉴 버튼이 나타납니다. 2-1. 화면 설정

목록 메뉴에서 목차, 검색, 독서노트, 화면 크기 조 절 기능을 이용할 수 있습니다. 2-2. 화면 설정

아래로 스크롤 시 배경 색상 및 화면모드(라이트/ 다크)를 변경할 수 있습니다.

## V 이용 방법 – PC APP

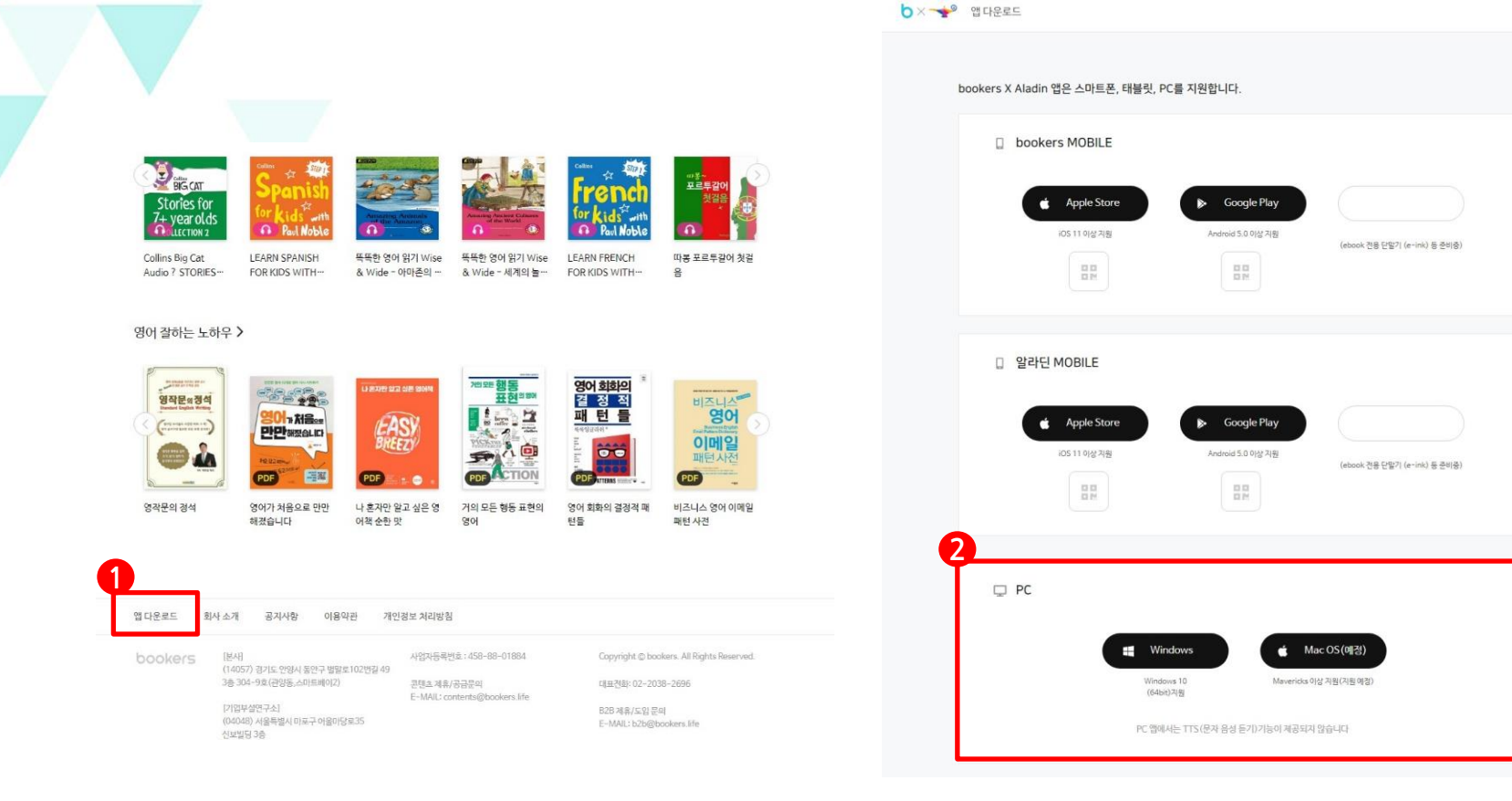

### 1. 앱다운로드

- 서비스 페이지 하단 "앱다운로드" 선택 합니다.

### 2. 앱다운로드

- 시스템 OS에 맞추어 설치 및 실행 합니다.

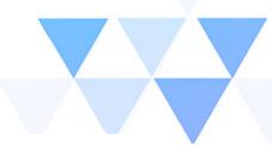

# 이용 방법 - PC APP(WEB 동일)

|          | ×                                                 |
|----------|---------------------------------------------------|
| 1        | bookers                                           |
|          | Q. 기관을 검색 하신 후 선택 하세요.                            |
| 2        | 아이디를 입력하세요.                                       |
| Π        | 비밀번호를 입력하세요 🛛 🗙                                   |
|          | 그 자동 로그인                                          |
|          | 로그인                                               |
| f        | 유의 사항                                             |
| 호 •<br>문 | 티원 가입 / 아이디/비밀번호 찾기는 이용하시는 기<br>관 담당자에게 문의 해 주세요. |
| • 3      | 되대 5대의 기기에서 동시에 이용이 가능합니다.                        |

- 1. 기관선택
- "기관명"을 입력하면 하단에 리스트 박스가 생성되며 클릭합니다.
- 2. 아이디 / 패스워드
- 계정은 기관에 따라 상이합니다
   (기관 홈페이지 계정 또는 부여 받은 계정)

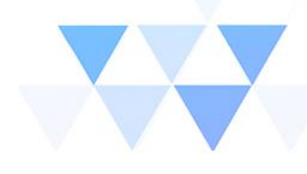

# 이용 방법 – PC APP

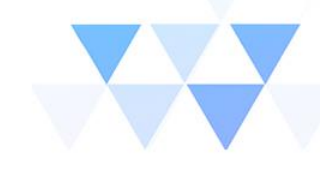

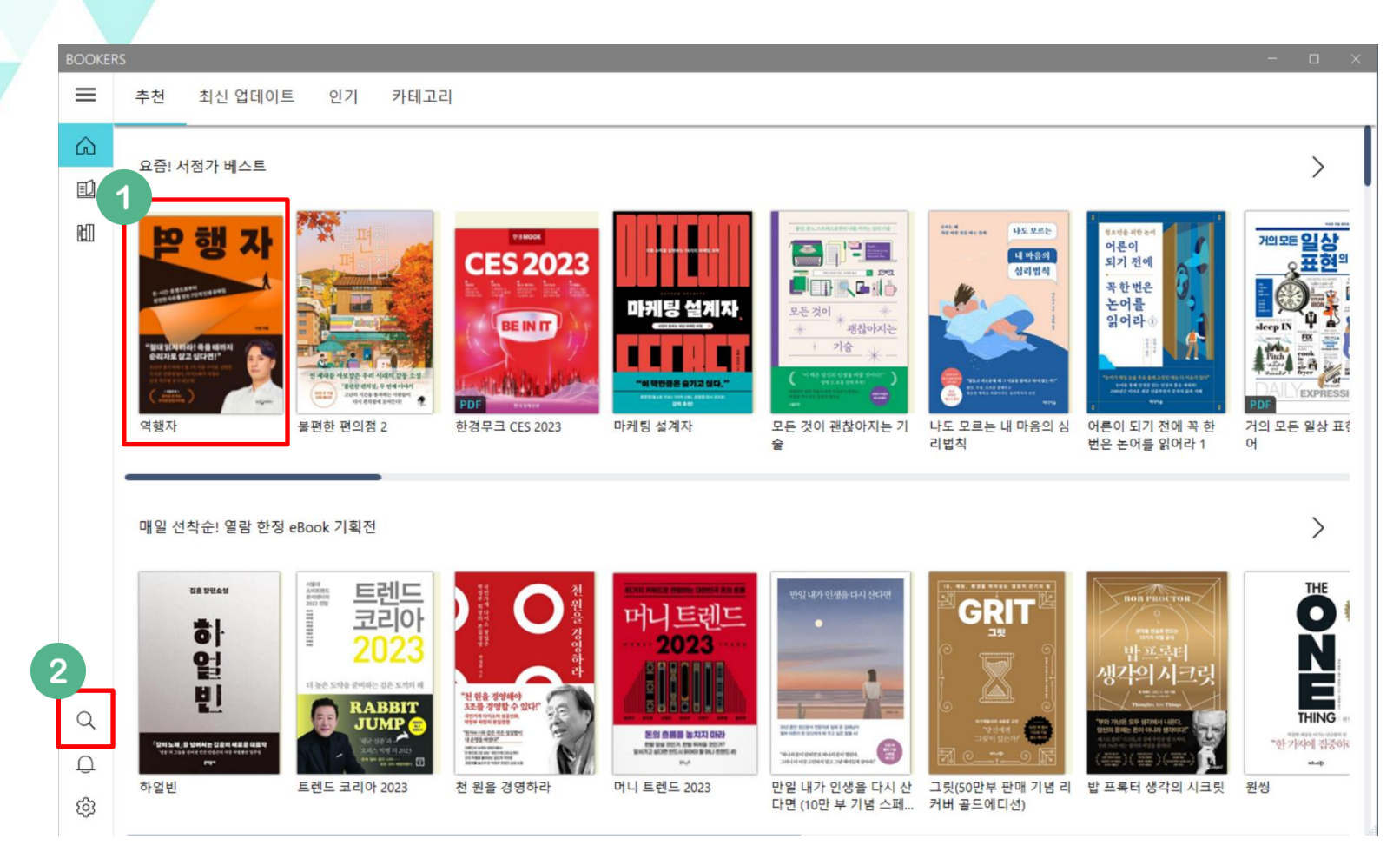

1. 도서 선택

2. 도서 검색

- 원하는 도서 선택 합니다.

- 원하는 도서를 검색

# 이용 방법 – PC APP

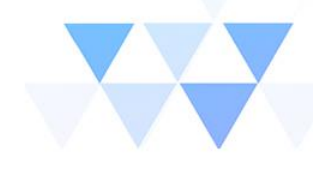

| BOOKER | ookers – – ×                      |                                                           |      |          |  |  |       |  |   |
|--------|-----------------------------------|-----------------------------------------------------------|------|----------|--|--|-------|--|---|
| ≡      | < 역행자                             | < 역행자                                                     |      |          |  |  |       |  |   |
| Â      |                                   | 요즘! 서점가 베스트                                               |      |          |  |  |       |  |   |
| Ē      |                                   |                                                           |      |          |  |  |       |  |   |
| ല      |                                   |                                                           |      |          |  |  |       |  | I |
|        |                                   | 6 - ICD RELIARING WAR WAR WAR WAR WAR WAR WAR WAR WAR WAR |      |          |  |  |       |  | I |
|        |                                   | ·····································                     |      |          |  |  |       |  | I |
|        |                                   |                                                           |      |          |  |  |       |  |   |
|        |                                   |                                                           |      |          |  |  |       |  |   |
|        | 미리보기                              |                                                           |      |          |  |  |       |  |   |
|        | eBook   자기                        | 계발   성공/처세                                                |      |          |  |  |       |  |   |
|        | 역행자                               |                                                           |      |          |  |  |       |  |   |
|        | 돈,시간,운명으로부터 완전한 자유를 얻는 7단계 인생 공략집 |                                                           |      |          |  |  |       |  |   |
|        | 사성<br>응진지식하우스 2022-05-30          |                                                           |      |          |  |  |       |  |   |
|        | 듣기기능                              | TTS 지원                                                    | 파일정보 | EPUB     |  |  |       |  |   |
|        | 용량                                | 13.32 MB                                                  | 글자수  | 4.12십만자  |  |  |       |  |   |
|        | 171명이 읽고 있어요                      |                                                           |      |          |  |  |       |  |   |
| Q      |                                   |                                                           |      |          |  |  |       |  |   |
| D      | 목서감상문 쓰기         독서 토론            |                                                           |      |          |  |  |       |  |   |
| 5      |                                   |                                                           |      |          |  |  |       |  |   |
| \$     |                                   |                                                           |      | 내 저재에 추가 |  |  | 지금 읽기 |  |   |

### 1. 미리보기

도서의 5%이내의 내용을 미리 볼 수 있습니다.
 (미리보기는 대출도서 횟수에 반영되지 않습니다.)

### 2. 도서 읽기

- "내서재에 추가" 또는 "바로읽기"가 가능합니다.

# 이용 방법 - PC APP(epub)

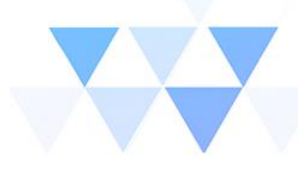

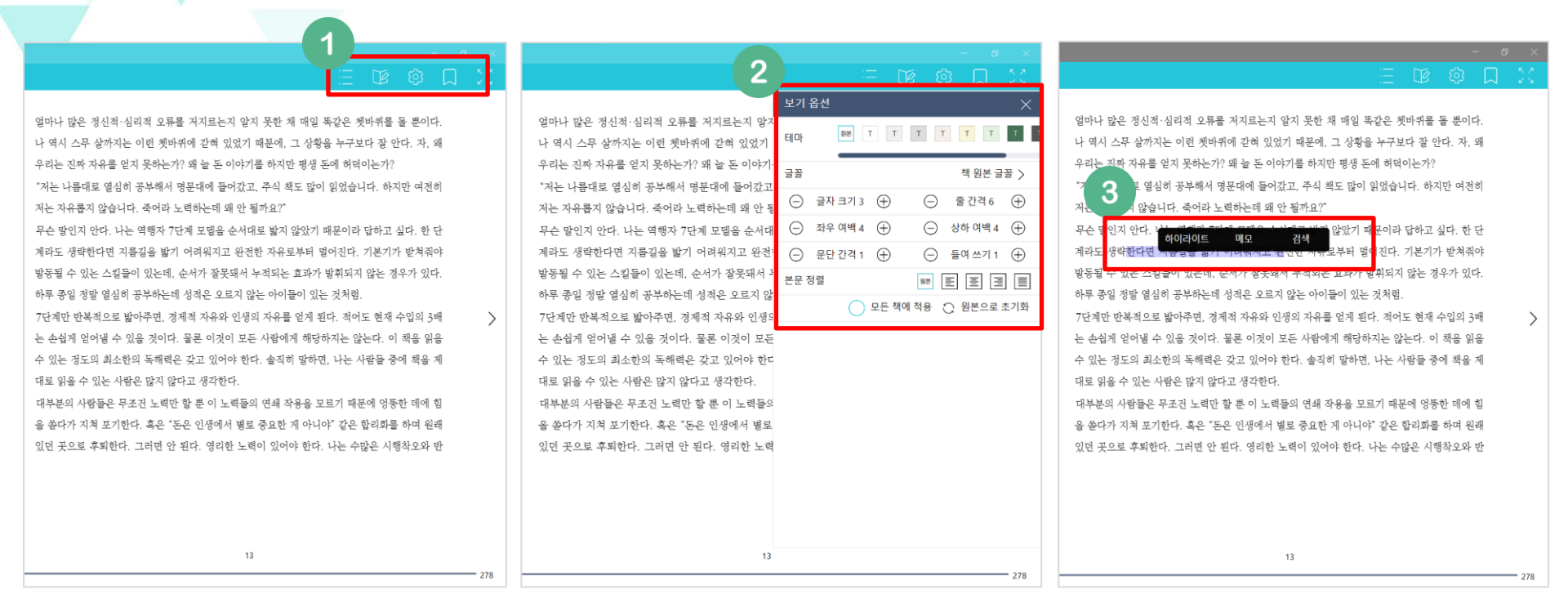

### 1. 목록 메뉴 버튼 클릭

션, 책갈피 메뉴를 선택할 수 있습니다.

2. 보기 옵션

- 화면 오른쪽 상단에서 목차, 리딩노트, 보기옵 - 보기 옵션을 통해 배경 색상, 글꼴, 글자크기 등 세부 화면 설정이 가능합니다.

3. 주요 기능

- 원하는 문장을 드래그 시 다양한 색상으로 하이라 이트 표시 및 메모를 할 수 있습니다.

- 본문, 어학사전, 백과 세 가지 방식으로 독서 시 궁 금한 내용을 검색해볼 수 있습니다.

# 이용 방법 - PC APP(PDF)

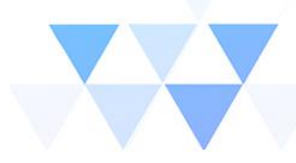

| 100명의 1인 기업가를 만든 SNS 퍼스널 브랜5 | 5 비법 <b>1</b>                                      |                                          | 2 <u>- @</u> × |
|------------------------------|----------------------------------------------------|------------------------------------------|----------------|
| < 서재 글글 글                    | ○ 화면맞춤 ~                                           | (+) 35 / 292 이동                          |                |
|                              | 화면맞춤                                               | 3                                        |                |
|                              | 가로맞춤                                               |                                          | 월정 X           |
|                              | 25%                                                |                                          | 테마 💿 💿 💿 💼 🖬 🖬 |
|                              | 다. 그만큼 인정받으며 열심히 일했고, 제가 맡은 온라인 영업팀은 50%<br>75%    | 을 해오며 제가 정말로 원하는 삶의 모습이 점점 더 분명해졌습니다. 그  |                |
|                              | 간 매년 우상향 매출 그래프를 그릴 수 있었습니다. 100%                  | 때의 그 결정이 지금의 제 모습을 만들었습니다.               | 첫 페이지부터 양면 보기  |
|                              | 그러던 어느 날 본부장님이 새로 오셨습니다. 이분과 이야기하면 125%            |                                          | 스크롴 보기         |
|                              | 하게 위축되는 느낌이 있었습니다. 저를 탐탁지 않게 여기는 느낌이 150%          | ★ 이것이 가능해진 이유                            |                |
|                              | 니다. 여자의 직감은 탁월합니다. 아니나 다를까 그나는 헤드헌터 175%           | 모든 스케줄은 제가 정합니다. 아이와 시간을 보낼지, 일을 할지, 집에  |                |
|                              | 해 새로운 온라인 영업팀장을 스카우트해 왔습니다. 기바닥에서 1( 200%          | 있을지, 여행을 가서 일을 할지 말입니다. 줌을 통해 온라인으로 비즈니  |                |
|                              | 게 나의 사업이라고 생각하고 키워온 온라인 영업팀 <del>의 범령 사리를 다른</del> | 스 파트너와 언제든 미팅을 할 수 있고, 고객에게 필요한 것이라면 언제  |                |
|                              | 이에게 준다는 것은 자존심이 상할 뿐만 아니라, 배신당한 느낌이었습니             | 든지 기획해서 제공해 줄 수 있습니다. 나에게 필요한 독서 모임, 글쓰기 |                |
|                              | 다. 하지만 이는 전화위복이 돼 저는 더 좋은 회사로 이직하게 되었습니            | 모임을 할 수 있고, 점심 먹고 1시간 헬스장에서 러닝머신을 할지, 이웃 |                |
|                              | 다. 아마 그 일이 있지 않았다면 저는 여전히 그 회사에서 열심히 일하고           | 집 엄마와 수다 타임을 가질지도 모두 제가 정할 수 있습니다.       |                |
|                              | 있었을지 모릅니다.                                         | 이러한 삶이 가능한 이유는, 언제 어디서 무엇을 하든 온라인에서 '퍼   |                |
|                              | 두 번째 직장에서도 제 삶은 똑같았습니다. 이번에는 소셜마케팅 팀               | 스널 브랜딩'으로 끊임없이 검색되고, 돈을 벌 수 있는 기회로 연결되기  | >              |
|                              | 장으로, 기업의 모든 SNS 채널들을 구축하며 B2C 마케팅에 몰입해 고군          | 때문입니다. 온라인 콘텐츠는 저를 전문가로 세상에 알립니다. 사람들은   |                |
|                              | 분투하며 일했습니다. 저는 제 일을 너무 사랑했습니다. 그리고 소비자             | 이미 저에 대한 신뢰감을 갖고 저를 찾아옵니다. 저는 그들의 문제를 해  |                |
|                              | 와 소통하고 그들의 참여를 이끌어내 마케팅 성과를 만드는 일에 보람을             | 결하며 감동을 선사하면 됩니다.                        |                |
|                              | 느꼈숩니다. 하지만 이곳에서도 언제나 조직개편이 되면, 공들여 쌓아온             | 이것은 저에게만 가능한 일이 아닙니다. 누구든 세상에 자신을 알릴     |                |
|                              | 탑들을 무너뜨리고 다시 세우는 일들을 하게 되었습니다. 결정의 주체권             | 명확한 콘셉트를 정립하고, 퍼스널 브랜딩을 시작하면 가능합니다. 브랜   |                |
|                              | 은 다른 누군가에게 있었습니다.                                  | 드 콘셉트 안에는 여러분의 타깃 고객과 그들에게 줄 혜택들이 모두 정   |                |
|                              | 저는 주체적이지 못한 삶을 사는 데 더 이상 시간을 허비하고 싶지 않             | 의되어 있습니다. 여러분은 타깃 고객을 사랑하는 마음으로 그들이 어떤   |                |
|                              | 았습니다. 그렇게 16년 차가 되었을 때 퇴직원을 내고 독립하게 되었습            | 삶을 사는지, 무엇에 어려움을 겪고 있는지 느끼고, 그들을 도울 솔루션  |                |
|                              | 니다. 이런 용기는 하루아침에 생긴 것이 아니었습니다. 오랜 직장생활             | 을 만들고, 그 과정을 온라인상에 콘텐츠로 발행하기만 하면 됩니다.    |                |
|                              | 220                                                |                                          |                |
|                              | war                                                | 031                                      |                |
|                              |                                                    |                                          |                |
| <b></b>                      |                                                    |                                          |                |
|                              |                                                    |                                          |                |

### 1. 화면 맞춤

3. 화면 설정

- 비율에 따라 화면 크기 조절이 가능합니다.

- 배경 색상 및 보기 옵션을 자유롭게 설정할 수 있습니다.

### 2. 목록 메뉴 버튼 클릭

- 화면 오른쪽 상단에서 목차, 리딩노트, 보 기옵션, 책갈피 메뉴를 선택할 수 있습니다.